# WSJT-X mit dem Mode FT8 Schneller Einstieg

Kurzer Überblick über die Einstellungen und Möglichkeiten von WSJT-X im Mode FT8. Die verwendete Version: **wsjtx-1.8.0-rc2-win32**.

Wer bereits mit JT65-Programmen gearbeitet hat, findet sich sicher schnell zurecht. Ich werde hier nicht auf alle Punkte des Programms eingehen.

Gegenüber JT65 und JT9 ist der Vorteil von FT8 seine Geschwindigkeit. **Wesentlich ist auch hier die Zeitsychronisation des PC!** Ein Durchgang dauert 15 Sekunden (13 Sekunden empfangen bzw. senden / 2 Sekunden dekodieren), d.h. ein QSO dauert in der Regel nur ca. 105 Sekunden. Mit JT65 braucht man für ein QSO schon 7 Minuten!

Ist der QSO-Partner kontaktiert und vom Programm erkannt läuft der Rest von allein und man braucht das QSO nur noch speichern – falls eine Rückfragen kommen. Ruft man selbst CQ und hat einen Haken bei "**Auto Seq**" und "**Call 1st**" gesetzt, macht das Programm das QSO und man braucht nur noch die Verbindung speichern. Alle Verbindungsdaten werden in eine .ADI (wsjtx.log) abgelegt und sind so schnell in andere Logprogramme importierbar.

Eine große Kreativität wird (wenn alles korrekt Konfiguriert wurde) vom OP nicht mehr gefordert - er hat dann nur noch Einfluss auf die Sendeleistung und die Erzeugung eines sauberen Signals.

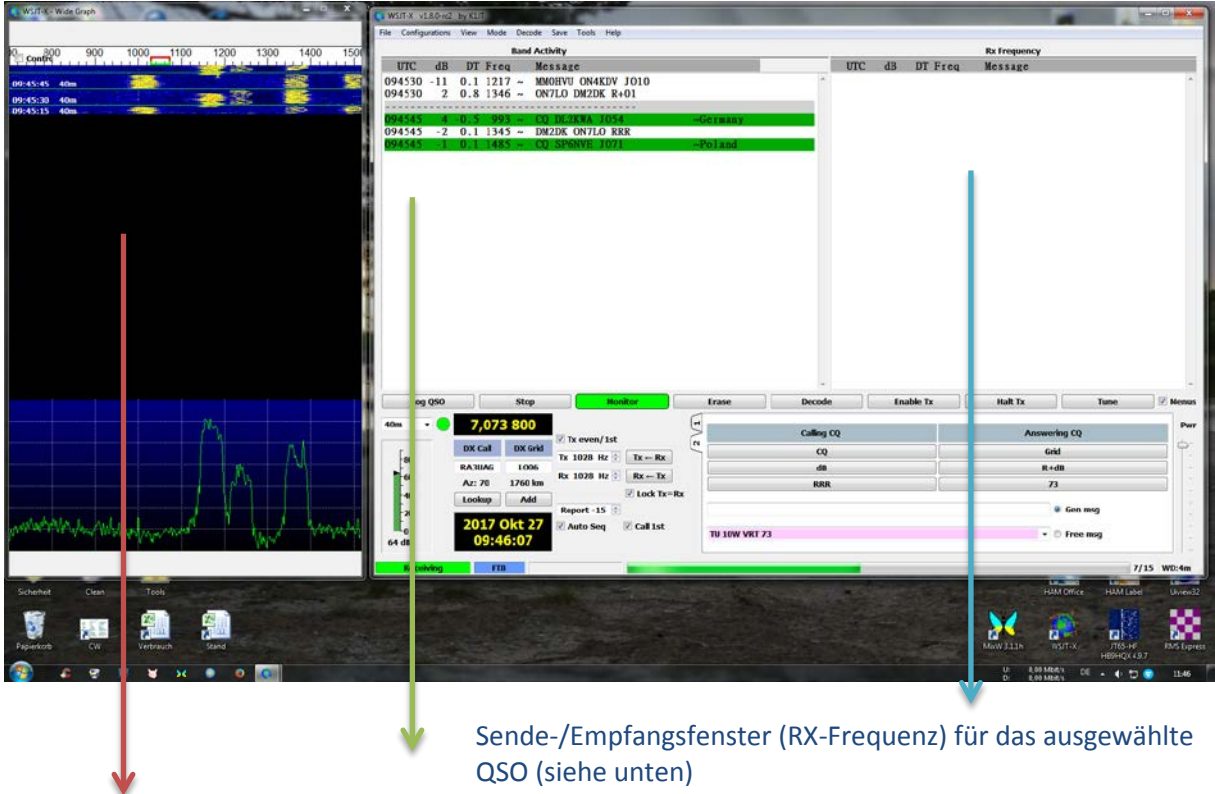

#### Dekodierfenster (Bandaktivität)der Stationen im angezeigten Frequenzspektrum (links)

Frequenzspektrum/Wasserfall mit Stationen, Zeitskala, Band und Signalstärke

Bei richtiger Konfiguration von Audio, CAT und PTT ist die Programmsteuerung komfortabel – Die modespezifischen Frequenzen werden automatisch eingestellt, d.h. man ist i.d.R. immer im Frequenzbereich für den ausgewählten Mode!

Der Rapport (siehe oben **Raport:** -15) für die Gegenstation wird automatisch angezeigt und auch so gesendet, kann aber auch noch manuell geändert werden.

### **Der Wasserfall**

Mit der Breite des Wasserfalls kann man das Frequenzspektrum festlegen.

Maximal von 0 Hz bis 2600 Hz ist möglich. In diesem Fall ist 700 bis 1500 Hz eingestellt und es werden dann auch nur Stationen in diesem Bereich angezeigt.

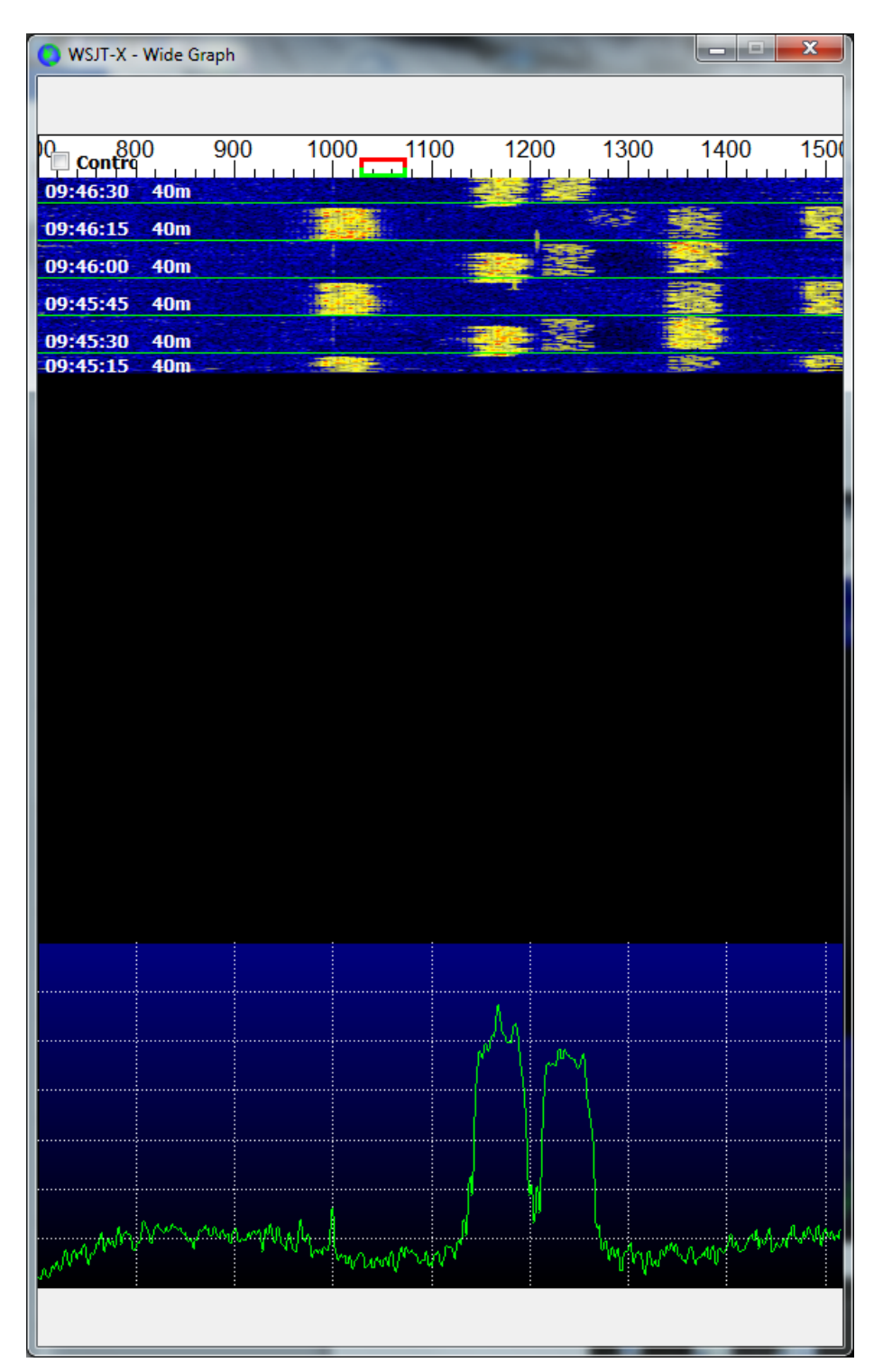

### **QSO-Beispiel**

| ● WSJT-X v1.8.0-rc2 by K1JT                          |                 |            |           |                  |                      |            |
|------------------------------------------------------|-----------------|------------|-----------|------------------|----------------------|------------|
| File Configurations View Mode Decode Save Tools Help |                 |            |           |                  |                      |            |
| Band Activity                                        |                 |            |           | Rx Freq          | uency                |            |
| UTC dB DT Freq Message                               |                 | UTC        | dB DT H   | req Messa        | ge                   |            |
| 094715 -11 -0.1 1262 ~ CQ F4DNU IN96                 | ~France         | ^ 094745   | 3 -0.6    | 993 ~ CQ DL      | 2KWA J054            | ~          |
| 094715 -1 0.1 1485 ~ CQ SP6NVE J071                  | ~Poland         | 094801     | Тх        | 993 ~ DL2KW      | A DL1THB J064        |            |
| 40m                                                  |                 | 094815     | 4 -0.6    | 993 ~ DL1TH      | B DL2KWA -06         |            |
| 094730 -6 0.5 1262 ~ F4DNU PD0LH J022                | T.4. e 1        | 094830     | Tx        | 993 ~ DL2KW      | A DL1THB R+04        |            |
| 094730 -18 0.1 1332 ~ CQ 122QDG JN55                 | ~italy          | 094845     | 2 -0.6    | 993 ~ DLITH      | B DL2KWA KKK         |            |
| 094745 3 -0 6 993 ~ CO DL2KWA 1054                   | ~Germany        | 094900     | -1 -0 6   | $993 \sim 10 10$ | W VKI 75<br>TOKWA 73 |            |
| 094745 -10 -0.1 1262 ~ PD0LH F4DNU +02               | Gormany         | 034315     | -1 -0.0   | 994 ~ 10W L      | LZKWA 15             |            |
| 094745 -1 0.1 1485 ~ CQ SP6NVE J071                  | ~Poland         |            |           |                  |                      |            |
| 40m                                                  |                 |            |           |                  |                      |            |
| 094815 4 -0.6 993 ~ DL1THB DL2KWA -06                |                 |            |           |                  |                      |            |
| 094815 -10 -0.1 1262 ~ PDOLH F4DNU RRR               |                 |            |           |                  |                      |            |
| 094815 -1 0.1 1486 ~ CQ SP6NVE J071                  | ~Poland         |            |           |                  |                      |            |
|                                                      |                 |            |           |                  |                      |            |
| $094845 - 9 - 0.1 + 1263 \sim PD0.H F4DNII 73$       |                 |            |           |                  |                      |            |
| 094845 -2 0.1 1487 ~ CO SP6NVE J071                  | ~Poland         |            |           |                  |                      |            |
| 40m                                                  |                 |            |           |                  |                      |            |
| 094915 -1 -0.6 994 ~ 10W DL2KWA 73                   |                 | E          |           |                  |                      |            |
| 094915 -10 0.4 1420 ~ CQ OE3KNS JN88                 | ~Austria        |            |           |                  |                      |            |
| 094915 -7 0.1 1487 ~ CQ SP6NVE J071                  | ~Poland         |            |           |                  |                      |            |
| 004030 2 0 1 1210 OV2TK ON4KDV P 06                  |                 |            |           |                  |                      |            |
| 094930 = 2 0.1 1219 ~ 0721K 014KDV K=00              |                 |            |           |                  |                      |            |
| 094930 -9 0.1 1487 ~ SP6NVE SM5BMF J078              |                 | -          |           |                  |                      | -          |
|                                                      |                 |            |           |                  | -                    |            |
|                                                      | Erase           | Decode     | Enable IX | Hait             |                      | e Menus    |
| 40m - 7,073 800                                      | ( <b>H</b>      |            |           |                  |                      | Pwr        |
| ✓ Tx even/1st                                        |                 | Calling CQ |           |                  | Answering CQ         | <u> </u>   |
| BX Call DX Grid Tx 993 Hz 	Tx ← Rx                   |                 | CQ         |           |                  | Grid                 | T-         |
| 60 Rx 993 Hz ≑ Rx ← Tx                               |                 | dB         |           |                  | R+dB                 |            |
|                                                      | av              | RRR        |           |                  | 73                   |            |
| 40 Lookup Add Report 2                               | CO DI 1THB 1064 | 4          |           |                  | Gen msg              | -          |
| 2017 Okt 27                                          | 54 522115 300   |            |           |                  | U uun hog            |            |
| L <sub>0</sub> Auto seq ♥ Call 1st                   | TU 10W VRT 73   |            |           |                  | 🔹 🔘 Free msg         |            |
|                                                      |                 |            |           |                  |                      |            |
| Receiving FT8 Last Tx: TU 10W VRT 73                 |                 |            |           |                  |                      | 6/15 WD:5m |

#### Log-Fenster

| 🔘 WSJT-X    | v1.8.0-rc2  | by K1JT - l | Log QSO   |          | ? ×           |
|-------------|-------------|-------------|-----------|----------|---------------|
| Click OK to | o confirm   | n the follo | wing QSO: |          |               |
| Call        |             | Start       |           |          | End           |
| DL2KWA      | 27/10/      | 2017 09:4   | 8:00 🗘 2  | 27/10/20 | L7 09:49:00 🚖 |
| Mode        | Band        | Rpt Sent    | Rpt Rcvd  | Grid     | Name          |
| FT8         | <b>40</b> m | +04         | -06       | J054     |               |
| Tx power    |             |             |           |          | 🗖 Retain      |
| Comment     | s           |             |           |          | 🔲 Retain      |
|             |             |             |           | ОК       | Cancel        |

- ⇒ Fenster links zeigt die Bandaktivität
- ⇒ Fenster recht das QSO mit DL2KWA
- ⇒ Fenster unten ist das Logfenster es erscheint (wenn man es konfiguriert hat) wenn 73 gesendet wurde und bei ok ist das QSO geloggt.
- ⇒ Im Log-Fenster können noch die Leistung und Kommentare hinterlegt werden

### Konfiguration von WSJT-X

Hier die Fensterinhalte.

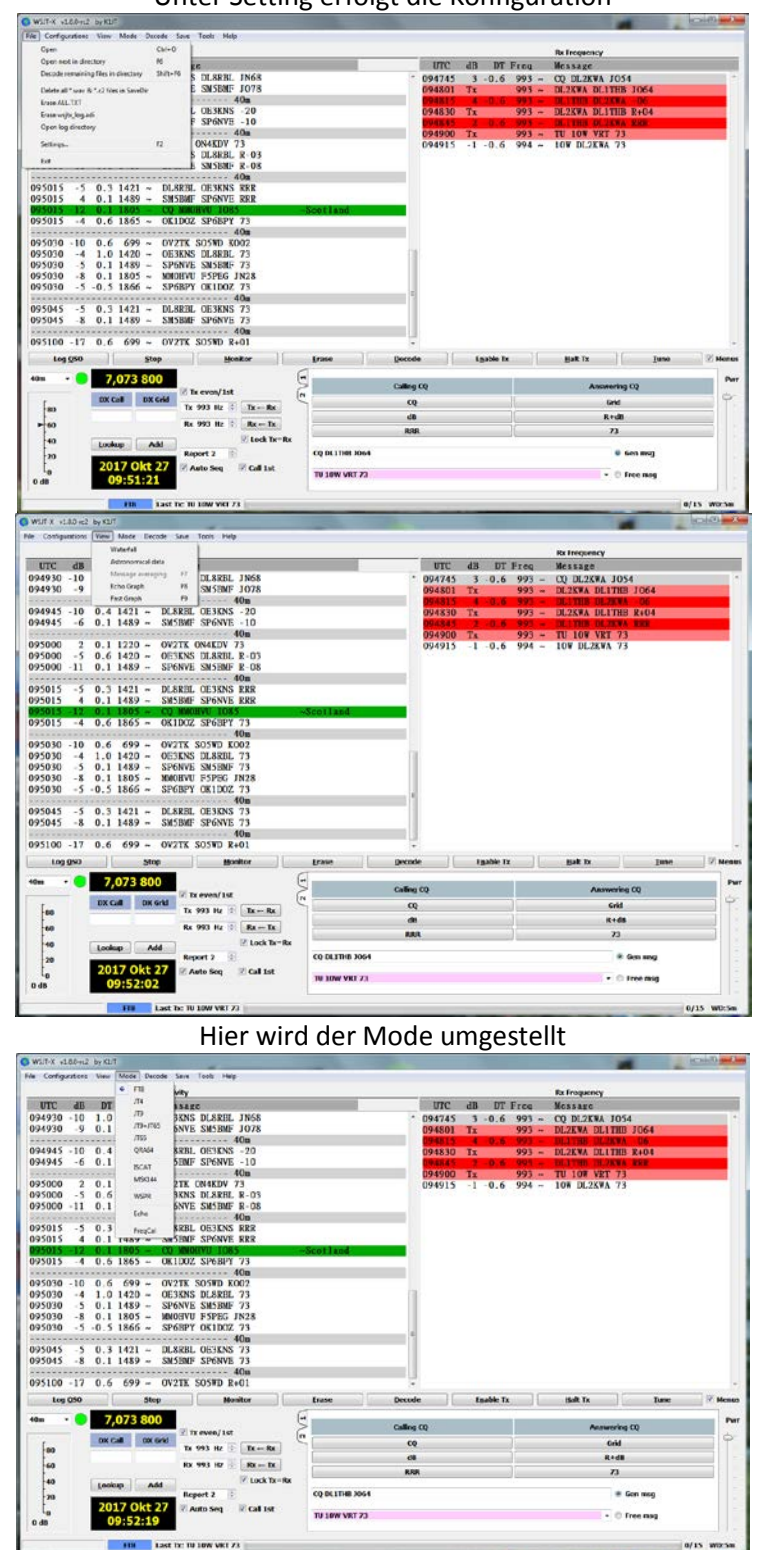

Unter Setting erfolgt die Konfiguration

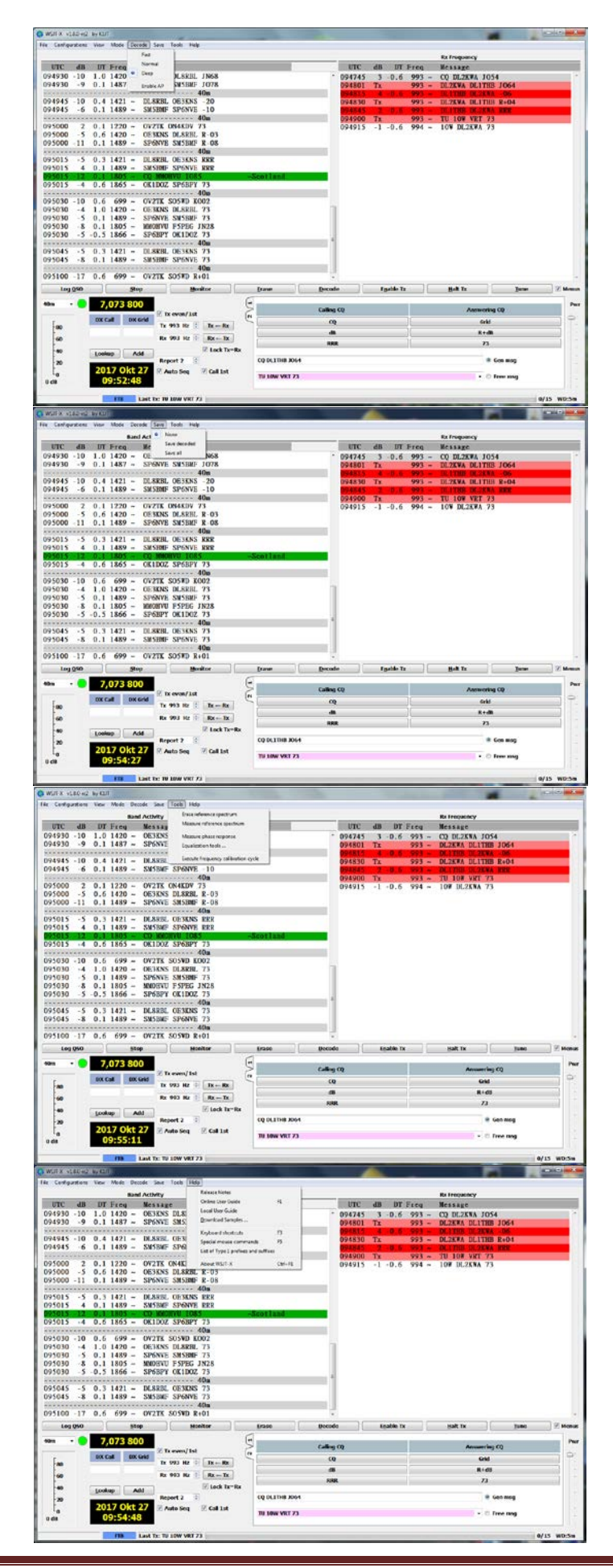

### **Einstellung Wasserfall**

r

| WSJI-X - Wide Graph | 0                               | ~                                                                                                    |               | MARK AND ADDRESS |             |
|---------------------|---------------------------------|----------------------------------------------------------------------------------------------------|---------------|------------------|-------------|
| Contrg              | 1000                            | 1200                                                                                                    | 1400          | 1600             | 1800        |
| 09:50:15 40m        |                                 |                                                                                                    |               |                  |             |
|                     |                                 |                                                                                                    |               |                  |             |
|                     |                                 |                                                                                                    |               |                  |             |
|                     |                                 |                                                                                                    |               |                  |             |
|                     |                                 |                                                                                                    |               |                  |             |
|                     |                                 |                                                                                                    |               |                  |             |
|                     |                                 |                                                                                                    |               |                  |             |
|                     |                                 |                                                                                                    |               |                  |             |
|                     |                                 |                                                                                                    |               |                  |             |
|                     |                                 |                                                                                                    |               |                  |             |
|                     |                                 |                                                                                                    |               |                  |             |
|                     |                                 |                                                                                                    |               |                  |             |
|                     |                                 |                                                                                                    |               |                  |             |
|                     |                                 |                                                                                                    |               |                  |             |
|                     |                                 |                                                                                                    |               |                  |             |
|                     |                                 |                                                                                                    |               |                  |             |
|                     |                                 |                                                                                                    |               |                  |             |
|                     |                                 |                                                                                                    | <u>,</u> Д    |                  |             |
|                     |                                 |                                                                                                    | (* ")         |                  |             |
|                     |                                 |                                                                                                    | M             |                  | ſM          |
|                     |                                 |                                                                                                    |               |                  | WW N        |
| manulanapart        | AMMAAAMMapa                     | and a stand and a stand and a stand and a stand and a stand a stand a stand a stand a stand a stand a stand a s | wp -          | A. Manufally     | 1Mr         |
| Bins/Pixel 2        | 700 Hz 🚖 Palette<br>2 🗣 Digipan | Adjust V Flatte                                                                                                 | en 🗌 Ref Spec |                  | Spec 30 % 🖈 |

Mit Haken in "Contr" (Links oben) wird das untere Konfigurationsfeld angezeigt.

- ⇒ Hier kann das Aussehen, die Empfangsbreite und einiges mehr geändert werden ... ausprobieren.
- ⇒ Wird der Haken aus "Contro" entfernt, lässt sich die Fensterbreite anpassen und das untere Einstellungsfenster verschwindet.

### Programmeinstellungen (Settings)

| Settings              |                     |                | _                 |                |                    |             | ? ×                    |
|-----------------------|---------------------|----------------|-------------------|----------------|--------------------|-------------|------------------------|
| Genera <u>l</u>       | <u>R</u> adio       | A <u>u</u> dio | Tx <u>M</u> acros | Reporting      | Frequencies        | Colors      | Advanced               |
| Station               | Details             |                |                   |                |                    |             |                        |
| My C <u>a</u> ll:     | DL1THB              |                | My Grie           | d: JO64rc      | I                  | ARU Regio   | n: Region 1 🔻          |
| Message               | e generat           | ion for ty     | pe 2 compoun      | d callsign hok | lers: Full call in | n Tx3       | •                      |
| Display               |                     |                |                   |                |                    |             |                        |
| 🗹 <u>B</u> lank       | line betw           | veen deco      | ding periods      |                |                    |             | Font                   |
| 🔲 Displa              | y dista <u>n</u> o  | e in miles     |                   |                |                    | Decod       | led Text Font          |
| <b>☑ <u>T</u>x me</b> | essages t           | o Rx frequ     | iency window      |                |                    |             |                        |
| Show                  | DXCC en             | tity and w     | vorked before     | status         |                    |             |                        |
| Behavio               | r                   |                |                   |                |                    |             |                        |
| 🔲 Mon <u>i</u> t      | or off at           | startup        |                   | Enable         | VHF/UHF/Micro      | owave feat  | tures                  |
| 🔲 Monit               | or return           | is to last (   | used frequenc     | xy 🔲 Allow 1   | x frequency ch     | anges whi   | le transmitting        |
| Doub                  | <u>e</u> -click or  | n call sets    | Tx enable         | Single 🛛       | decode             |             |                        |
| 📃 Di <u>s</u> ab      | le Tx afte          | er sending     | 73                | Decode         | e after EME dela   | ау          |                        |
| Tx watcl              | ndog: 5 r           | ninutes        | *<br>*            |                |                    |             |                        |
|                       | ) a <u>f</u> ter 73 | ;              |                   |                | Perio              | dic CW ID I | inter <u>v</u> al: 0 🚔 |
|                       |                     |                |                   |                |                    | 0           | Cancel                 |

Haken bei "**Double-click on call**" bedeutet hier => Doppelklick auf CQ-rufende Station im Fenster "Bandaktivität" => die Station und Frequenz wird übernommen und im nächsten Durchgang antwortet man der Station, wenn "**Auto Seq**" angehakt wurde.

## Radioeinstellungen für CAT und PTT (hier RigExpert-TI 5)

Diese Einstellungen sind vom TRX und Interface abhängig.

| Generaj <u>R</u> adio A <u>u</u> dio IX <u>M</u> acros Rep                                                                                                    | orting Frequencies Colors Advanced                                                                             |
|----------------------------------------------------------------------------------------------------|----------------------------------------------------------------------------------------------------|
| Rig: Kenwood TS-480                                                                                                    | ▼ Poll Interval: 1 s                                                                                           |
| CAT Control                                                                                                    | PTT Method                                                                                                    |
| Serial Port: COM11 -                                                                                                    | © VO <u>X</u>                                                                                                  |
| Serial Port Parameters                                                                                                    | © C <u>A</u> T © R <u>I</u> S                                                                                  |
| Baud Rate: 9600 🔹                                                                                                    | Port: COM12 -                                                                                                  |
| Data Bits                                                                                                    | Transmit Audio Source                                                                                          |
| Seven                                                                                                    | Rear_Data     Image: Eront/Mic                                                                                 |
| Stop Bits                                                                                                    | Mada                                                                                                    |
| ● On <u>e</u>                                                                                                    |                                                                                                    |
| Handshake                                                                                                    |                                                                                                    |
| ● <u>N</u> one ○ XON/XOFF ○ <u>H</u> ardware                                                                                                    | Split Operation                                                                                                |
| - Force Control Lines                                                                                                    | None                                                                                                    |
|                                                                                                    |                                                                                                    |
|                                                                                                    | Test CAT Test PTT                                                                                              |
|                                                                                                    |                                                                                                    |
|                                                                                                    |                                                                                                    |
|                                                                                                    | OK Cance                                                                                                    |
| Settings<br>General Radio Audio Tx Macros Rep<br>Soundcard Audio interface set                                                                                                    | OK Cance                                                                                                    |
| Settings<br>General <u>R</u> adio <u>Audio Tx M</u> acros Rep<br>Audio interface set<br>Input: Mikrofon (USB Audio CODEC )                                                                                                    | OK Cance                                                                                                    |
| Settings<br>General Radio Audio Tx Macros Rep<br>Soundcard<br>Input: Mikrofon (USB Audio CODEC )<br>Output: Lautsprecher (USB Audio CODEC )                                                                                                    | OK Cance                                                                                                    |
| Settings<br>General <u>Radio</u> <u>Audio</u> <u>Tx Macros</u> <u>Rep</u><br>Soundcard<br>Input: <u>Mikrofon (USB Audio CODEC )</u><br>Output: Lautsprecher (USB Audio CODEC )<br>Save Directory                                                                                                   | OK Cance                                                                                                    |
| Settings<br>General Radio Audio Tx Macros Rep<br>Soundcard<br>Input: Mikrofon (USB Audio CODEC )<br>Output: Lautsprecher (USB Audio CODEC )<br>Save Directory<br>Location: C:/Users/Braun/AppData/Local/W                                                                                          | OK Cance                                                                                                    |
| Settings<br>General Radio Audio Tx Macros Rep<br>Soundcard<br>Input: Mikrofon (USB Audio CODEC )<br>Output: Lautsprecher (USB Audio CODEC )<br>Save Directory<br>Location: C:/Users/Braun/AppData/Local/Wa<br>AzEl Directory                                                                       | OK Cance                                                                                                    |
| Settings<br>General Radio Audio Tx Macros Rep<br>Soundcard<br>Input: Mikrofon (USB Audio CODEC )<br>Output: Lautsprecher (USB Audio CODEC )<br>Save Directory<br>Location: C:/Users/Braun/AppData/Local/W<br>AzEl Directory<br>Location: C:/Users/Braun/AppData/Local/W                            | OK Cance                                                                                                    |
| Settings General Radio Audio Tx Macros Rep Soundcard Input: Mikrofon (USB Audio CODEC ) Output: Lautsprecher (USB Audio CODEC ) Save Directory Location: C:/Users/Braun/AppData/Local/W AzEl Directory Location: C:/Users/Braun/AppData/Local/W Remember power settings by band                    | OK Cance                                                                                                    |
| Settings General Radio Audio Tx Macros Rep Audio interface set Input: Mikrofon (USB Audio CODEC ) Output: Lautsprecher (USB Audio CODEC ) Save Directory Location: C:/Users/Braun/AppData/Local/W AzEl Directory Location: C:/Users/Braun/AppData/Local/W Remember power settings by band Transmit | OK Cance                                                                                                    |
| Settings General Radio Audio Tx Macros Rep Audio interface set Input: Mikrofon (USB Audio CODEC ) Output: Lautsprecher (USB Audio CODEC ) Save Directory Location: C:/Users/Braun/AppData/Local/W AzEl Directory Location: C:/Users/Braun/AppData/Local/W Remember power settings by band Transmit | OK Cance<br>orting Frequencies Colors Advanced<br>Mono マ<br>SJT-X/save Select<br>SJT-X<br>SIT-X Select<br>Tune |

OK Cancel

**Reoporting** 

### Konfiguration der freien Makros

|                                                                                                    | _                                                                                                    | A <u>u</u> dio                                                                              | Tx <u>M</u> acros                                                   | Reporting                                                                                                    | Frequencies                                                                                                    | Colors             | Advanced                        |
|----------------------------------------------------------------------------------------------------|----------------------------------------------------------------------------------------------------|---------------------------------------------------------------------------------------------|---------------------------------------------------------------------|----------------------------------------------------------------------------------------------------|----------------------------------------------------------------------------------------------------|--------------------|---------------------------------|
|                                                                                                    |                                                                                                    |                                                                                             |                                                                     |                                                                                                    |                                                                                                    | Add                | Delet                           |
| TNX 73 6                                                                                                 | 31                                                                                                    |                                                                                             |                                                                     |                                                                                                    |                                                                                                    |                    |                                 |
| tu 10W                                                                                                   | VRT 73                                                                                                    |                                                                                             |                                                                     |                                                                                                    |                                                                                                    |                    |                                 |
| tu 20W \                                                                                                 | VRT 73                                                                                                    |                                                                                             |                                                                     |                                                                                                    |                                                                                                    |                    |                                 |
| tu 30W \                                                                                                 | VRT 73                                                                                                    |                                                                                             |                                                                     |                                                                                                    |                                                                                                    |                    |                                 |
| TU 40 W                                                                                                  | VKI 73                                                                                                    |                                                                                             |                                                                     |                                                                                                    |                                                                                                    |                    |                                 |
| RR73                                                                                                    |                                                                                                    |                                                                                             |                                                                     |                                                                                                    |                                                                                                    |                    |                                 |
|                                                                                                    |                                                                                                    |                                                                                             |                                                                     |                                                                                                    |                                                                                                    |                    |                                 |
|                                                                                                    |                                                                                                    |                                                                                             |                                                                     |                                                                                                    |                                                                                                    |                    |                                 |
|                                                                                                    |                                                                                                    |                                                                                             |                                                                     |                                                                                                    |                                                                                                    |                    |                                 |
|                                                                                                    |                                                                                                    |                                                                                             |                                                                     |                                                                                                    |                                                                                                    |                    |                                 |
|                                                                                                    |                                                                                                    |                                                                                             |                                                                     |                                                                                                    |                                                                                                    |                    |                                 |
|                                                                                                    |                                                                                                    |                                                                                             |                                                                     |                                                                                                    |                                                                                                    |                    |                                 |
|                                                                                                    |                                                                                                    |                                                                                             |                                                                     |                                                                                                    |                                                                                                    |                    |                                 |
|                                                                                                    |                                                                                                    |                                                                                             |                                                                     |                                                                                                    |                                                                                                    |                    |                                 |
|                                                                                                    |                                                                                                    |                                                                                             |                                                                     |                                                                                                    |                                                                                                    |                    |                                 |
|                                                                                                    |                                                                                                    |                                                                                             |                                                                     |                                                                                                    |                                                                                                    |                    |                                 |
|                                                                                                    |                                                                                                    |                                                                                             |                                                                     |                                                                                                    |                                                                                                    |                    |                                 |
|                                                                                                    |                                                                                                    |                                                                                             |                                                                     |                                                                                                    |                                                                                                    |                    |                                 |
|                                                                                                    |                                                                                                    |                                                                                             |                                                                     |                                                                                                    |                                                                                                    |                    |                                 |
|                                                                                                    |                                                                                                    |                                                                                             |                                                                     |                                                                                                    |                                                                                                    |                    |                                 |
|                                                                                                    |                                                                                                    |                                                                                             |                                                                     |                                                                                                    |                                                                                                    | 0                  | K Cai                           |
| -                                                                                                    |                                                                                                    | -                                                                                           |                                                                     |                                                                                                    |                                                                                                    |                    |                                 |
|                                                                                                    |                                                                                                    |                                                                                             |                                                                     |                                                                                                    |                                                                                                    |                    |                                 |
| Genera <u>l</u><br>- Logging                                                                             | <u>R</u> adio                                                                                                    | A <u>u</u> dio                                                                              | Tx <u>M</u> acros                                                   | Reportina                                                                                                    | Frequencies<br>ig and logging se                                                                                                    | Colors             | Advanced                        |
| Genera <u>l</u><br>- Logging<br>I Pron                                                                   | <u>R</u> adio<br>g<br>np <u>t</u> me to                                                                                                    | A <u>u</u> dio<br>log QSO                                                                   | Tx <u>M</u> acros                                                   | Reportina<br>Reporti                                                                                                    | Frequencies<br>Ig and logging se                                                                                                    | Colors             | Advanced                        |
| General<br>Logging<br>Pron                                                                               | <u>R</u> adio<br>g<br>mp <u>t</u> me to<br><u>v</u> ert mode                                                                                                    | Audio<br>log QSO<br>to RTTY                                                                 | Tx <u>M</u> acros                                                   | Reportina<br>Reportin                                                                                                    | Frequencies<br>Ig and logging se                                                                                                    | Colors             | Advanced                        |
| General<br>Logging<br>Pron<br>Cony                                                                       | <u>R</u> adio<br>g<br>np <u>t</u> me to<br>vert mode<br>reports to                                                                                                    | Audio<br>log QSO<br>to RTTY<br>comments                                                     | Tx <u>M</u> acros                                                   | Reportina<br>Reportin                                                                                                    | Frequencies                                                                                                    | Colors             | Advanced                        |
| General<br>Logging<br>Pron<br>Cony<br>dB r                                                               | <u>R</u> adio<br>g<br>np <u>t</u> me to<br>vert mode<br>eports to<br>r <u>D</u> X call a                                                                                                | Audio<br>log QSO<br>to RTTY<br>comments<br>nd grid af                                       | Tx <u>M</u> acros                                                   | Reportina<br>Reportin                                                                                                    | Frequencies<br>ig and logging se                                                                                                    | Colors             | Advanced                        |
| Genera <u>]</u><br>Logging<br>Pron<br>Cony<br>d <u>B</u> r<br>V Clea                                     | <u>R</u> adio<br>g<br>np <u>t</u> me to<br><u>v</u> ert mode<br>eports to<br>r <u>D</u> X call a                                                                                        | Audio<br>log QSO<br>to RTTY<br>comments<br>nd grid af                                       | Tx <u>M</u> acros                                                   | Reportina<br>Reportin                                                                                                    | Frequencies<br>ig and logging se                                                                                                    | Colors             | Advanced                        |
| General<br>Logging<br>Pron<br>Cony<br>dB r<br>V Clea                                                     | <u>R</u> adio<br>g<br>np <u>t</u> me to<br>vert mode<br>eports to<br>r <u>D</u> X call a                                                                                                | Audio<br>log QSO<br>to RTTY<br>comments<br>nd grid af                                       | Tx <u>M</u> acros                                                   | Reportina<br>Reporti                                                                                                    | Frequencies<br>g and logging se                                                                                                    | Colors             | Advanced                        |
| General<br>Logging<br>V Pron<br>Cony<br>dB n<br>V Clea<br>Networ<br>V Enat                               | <u>R</u> adio<br>g<br>np <u>t</u> me to<br>vert mode<br>eports to<br>r <u>D</u> X call a<br>rk Services<br>ble <u>P</u> SK Re                                                           | Audio<br>log QSO<br>to RTTY<br>comments<br>nd grid af<br>s<br>porter Sp                     | Tx <u>M</u> acros                                                   | Reporting<br>Reporting                                                                                                    | Frequencies<br>g and logging so                                                                                                    | Colors             | Advanced                        |
| General<br>- Logging<br>V Pron<br>Cony<br>dB n<br>V Clea<br>- Networ<br>V Enat                           | <u>R</u> adio<br>g<br>np <u>t</u> me to<br><u>v</u> ert mode<br>eports to<br>ir <u>D</u> X call a<br>rk Services<br>ble <u>P</u> SK Re                                                  | Audio<br>log QSO<br>to RTTY<br>comments<br>nd grid af<br>s<br>porter Sp                     | Tx <u>M</u> acros                                                   | Reporting<br>Reporting                                                                                                    | Frequencies<br>g and logging so                                                                                                    | Colors             | Advanced                        |
| General<br>Logging<br>Pron<br>Cony<br>dB n<br>V Clea<br>Networ<br>V Enat                                 | Radio<br>g<br>np <u>t</u> me to<br><u>v</u> ert mode<br>eports to<br>r <u>D</u> X call a<br>rk Services<br>ble <u>P</u> SK Re<br>rver                                                   | Audio<br>log QSO<br>to RTTY<br>comments<br>nd grid af<br>porter Sp                          | Tx <u>M</u> acros<br>s<br>ter logging<br>otting                     | Reportina<br>Reportin                                                                                                    | g and logging so                                                                                                    | Colors             | Advanced                        |
| General<br>Logging<br>OPron<br>Cony<br>dB n<br>V Clea<br>Networ<br>V Enat<br>UDP Se<br>UDP Se            | <u>Radio</u><br>g<br>mpt me to<br>yert mode<br>eports to<br>r DX call a<br>rk Services<br>ble PSK Re<br>rver                                                                            | Audio<br>log QSO<br>to RTTY<br>comments<br>nd grid af<br>s<br>porter Sp                     | Tx <u>M</u> acros                                                   | Reporting                                                                                                    | Frequencies<br>ig and logging se                                                                                                    | Colors             | Advanced                        |
| General<br>Logging<br>V Pron<br>Cony<br>dB n<br>V Clea<br>Networ<br>V Enat<br>UDP Se<br>UDP Se<br>UDP Se | Radio<br>g<br>mpt me to<br>vert mode<br>eports to<br>r DX call a<br>rk Services<br>ble DSK Re<br>rver<br>rver:<br>rver:                                                                 | Audio<br>log QSO<br>to RTTY<br>comments<br>nd grid af<br>s<br>porter Sp<br>number:          | Tx Macros                                                           |                                                                                                    | Frequencies<br>ig and logging se<br>and logging se<br>second to the second second                                                                                                    | Colors             | Advanced                        |
| General<br>Logging<br>V Pron<br>Cony<br>dB n<br>V Clea<br>Networ<br>V Enat<br>UDP Se<br>UDP Se           | Radio<br>g<br>mpt me to<br>vert mode<br>eports to<br>rr DX call a<br>rk Services<br>ble PSK Re<br>rver<br>erver:<br>erver port                                                          | Audio<br>log QSO<br>to RTTY<br>comments<br>nd grid af<br>s<br>porter Sp<br>number:          | Tx Macros                                                           | Reportina<br>Reportin                                                                                                    | Frequencies<br>ig and logging se<br>and logging se<br>vote the second second seco                                                                                                    | Colors             | Advanced<br>uest                |
| General<br>Logging<br>Pron<br>Cony<br>d B r<br>V Clea<br>Networ<br>Enat<br>UDP Se<br>UDP Se              | Radio<br>g<br>mpt me to<br>vert mode<br>eports to<br>r DX call a<br>rk Services<br>ble PSK Re<br>erver<br>erver<br>erver:                                                               | Audio<br>log QSO<br>to RTTY<br>comments<br>nd grid af<br>s<br>porter Sp<br>number:          | Tx <u>Macros</u><br>s<br>ter logging<br>otting<br>127.0.0.1<br>2237 | Reportina<br>Reporting                                                                                                    | Frequencies<br>ig and logging se<br>and logging se<br>to be the second second sec                                                                                                    | Colors             | Advanced<br>uest                |
| General<br>Logging<br>V Pron<br>Com<br>dB n<br>V Clea<br>Networ<br>V Enat<br>UDP Se<br>UDP Se            | <u>Radio</u><br>g<br>np <u>t</u> me to<br><u>v</u> ert mode<br>eports to<br>r <u>D</u> X call a<br>rk Services<br>ble <u>PSK</u> Re<br>erver<br>erver<br>erver                          | Audio<br>log QSO<br>to RTTY<br>comments<br>nd grid af<br>s<br>porter Sp<br>number:          | Tx Macros                                                           | Reportina<br>Reporting<br>Reporting<br>Repore | Frequencies<br>g and logging se<br>sccept UDP required<br>sccepted UDP res                                                                                                    | Colors             | Advanced<br>uest<br>ores window |
| General<br>Logging<br>V Pron<br>Cony<br>d B r<br>V Clea<br>Networ<br>V Enat<br>UDP Se<br>UDP Se          | <u>Radio</u><br>g<br>np <u>t</u> me to<br><u>v</u> ert mode<br>eports to<br>r <u>D</u> X call a<br>rk Services<br>ble <u>P</u> SK Re<br>srver<br>erver:<br>rver<br>rver port            | Audio<br>log QSO<br>to RTTY<br>comments<br>nd grid af<br>s<br>porter Sp<br>number:          | Tx Macros                                                           | Reportina<br>Reporting<br>Reporting<br>Repore | Frequencies<br>ig and logging se<br>is and logging se<br>is compared to the second<br>is compared to the second<br>is compared to the sec                                                                                                    | Colors             | Advanced<br>uest<br>ores window |
| General<br>Logging<br>Prom<br>Cony<br>dB r<br>V Clea<br>Networ<br>Enat<br>UDP Se<br>UDP Se               | <u>Radio</u><br>g<br>np <u>t</u> me to<br><u>v</u> ert mode<br>eports to<br>r <u>D</u> X call a<br>rk Services<br>ble <u>P</u> SK Re<br>erver<br>erver<br>erver:<br>erver               | Audio<br>log QSO<br>to RTTY<br>comments<br>nd grid af<br>s<br>porter Sp                     | Tx Macros                                                           |                                                                                                    | Frequencies<br>ig and logging se<br>ig and logging se<br>is a second second second<br>second second second<br>second second second<br>second second second<br>second second second<br>second second second<br>second second<br>second second<br>second second<br>second second<br>second second<br>second second<br>second second<br>second second<br>second second<br>second<br>second second<br>second<br>secon | ests<br>ed UDP req | Advanced<br>uest<br>ores window |
| General<br>Logging<br>Prom<br>Cony<br>d B r<br>V Clea<br>Networ<br>V Enat<br>UDP Se<br>UDP Se            | Radio<br>g<br>npt me to<br>vert mode<br>eports to<br>r DX call a<br>rk Services<br>rk Services<br>rver<br>rver<br>rver<br>rver                                                          | A <u>u</u> dio<br>log QSO<br>to RTTY<br>comments<br>nd grid af<br>s<br>porter Sp<br>number: | Tx Macros                                                           | Reportina<br>Reporting<br>Reporting<br>Repore | Frequencies<br>ig and logging se<br>sccept UDP requires<br>sccepted UDP requires<br>sccepted UDP res                                                                                                    | Colors             | Advanced<br>uest<br>ores window |
| General<br>Logging<br>Pron<br>Com<br>dB r<br>V Clea<br>Networ<br>V Enat<br>UDP Se<br>UDP Se              | Radio<br>g<br>npt me to<br>yert mode<br>eports to<br>r DX call a<br>rk Services<br>ble PSK Re<br>rver<br>rver:<br>rver:<br>rver port                                                    | Audio<br>log QSO<br>to RTTY<br>comments<br>nd grid af<br>s<br>porter Sp<br>number:          | Tx Macros                                                           | Reportina<br>Reporting<br>Reporting                                                                                                    | Frequencies<br>ig and logging se<br>sccept UDP requi-<br>lotify on accepte<br>sccepted UDP re                                                                                                    | Colors             | Advanced<br>uest<br>ores window |
| General<br>Logging<br>Prom<br>Cony<br>d B r<br>Clea<br>Networ<br>Enat<br>UDP Se<br>UDP Se                | <u>Radio</u><br>g<br>np <u>t</u> me to<br><u>v</u> ert mode<br>eports to<br>r <u>D</u> X call a<br>rk Services<br>ble <u>P</u> SK Re<br>erver<br>erver<br>erver:<br>erver<br>erver port | Audio<br>log QSO<br>to RTTY<br>comments<br>nd grid af<br>s<br>porter Sp<br>number:          | Tx Macros                                                           | Reportina<br>Reporting<br>Reporting<br>Repore | Frequencies<br>ig and logging se<br>is and logging se<br>is a second second second<br>second second second second<br>second second second second<br>second second second second second<br>second second second second second<br>second second second second second second<br>second second second second second second<br>second second second second second second second second second<br>second second second second second second second second second second second second second second second second<br>second second secon                                                                                                    | ests<br>ed UDP req | Advance<br>uest<br>ores wind    |

Mit dem Haken bei "**Prompt me to log QSO**" wird das Logfenster noch "73" automatisch eingebendet. So vergisst man das Loggen nicht.

## Fensterinhalt so gelassen

| Working Frequencies         JARU Region       Mode       Frequency         All       WSPR       0,136 000 MHz (2190m)         All       JT65       0,136 130 MHz (2190m)         All       JT9       0,136 130 MHz (2190m)         All       JT9       0,136 130 MHz (2190m)         Region 1       FreqCal       0,198 000 MHz (008) | Slope: 0,000      | 00 ppm 膏 Int | ercept: 0,00 Hz 🖨 |               |           |             |
|----------------------------------------------------------------------------------------------------|-------------------|--------------|-------------------|---------------|-----------|-------------|
| IARU Region         Mode         Frequency           All         WSPR         0,136 000 MHz (2190m)           All         JT65         0,136 130 MHz (2190m)           All         JT9         0,136 130 MHz (2190m)           All         FreqCal         0,198 000 MHz (200B)                                                       | Working Frequen   | cies         |                   |               |           |             |
| All     WSPR     0,136 000 MHz (2190m)       All     JT65     0,136 130 MHz (2190m)       All     JT9     0,136 130 MHz (2190m)       Region 1     FreqCal     0,198 000 MHz (00B)                                                                                                    | IARU Region       | Mode         | Fi                | requency      |           | -           |
| All     JT65     0,136 130 MHz (2190m)       All     JT9     0,136 130 MHz (2190m)       Region 1     FreqCal     0,198 000 MHz (00B)                                                                                                    | All               | WSPR         |                   |               | 0,136 000 | MHz (2190m) |
| All     JT9     0,136 130 MHz (2190m)       Region 1     FreqCal     0,198 000 MHz (00B)                                                                                                    | All               | JT65         |                   |               | 0,136 130 | MHz (2190m) |
| Region 1     FreqCal     0,198 000 MHz (OOB)       Station Information       Band     Offset     Antenna Description                                                                                                    | All               | JT9          |                   |               | 0,136 130 | MHz (2190m) |
| Station Information<br>Band Offset Antenna Description                                                                                                    | Region 1          | FreqCal      |                   |               | 0,198 00  | 0 MHz (OOB) |
| Band Offset Antenna Description                                                                                                    | Station Informati | lon          |                   |               |           |             |
| Band Onset Antenna Description                                                                                                    | Bond              | Offeet       | Anto              | nna Doccrinti |           |             |
|                                                                                                    | Band              | Unset        | Ante              | nna Descripti | on        |             |
|                                                                                                    |                   |              |                   |               |           |             |
|                                                                                                    |                   |              |                   |               |           |             |

Hier lassen sich die Farben im den Fenstern einstellen (ist Geschmackssache ...)

| settings        |               |                | _                 |           |             | _        |                   |
|-----------------|---------------|----------------|-------------------|-----------|-------------|----------|-------------------|
| Genera <u>l</u> | <u>R</u> adio | A <u>u</u> dio | Tx <u>M</u> acros | Reporting | Frequencies | Colors   | Advanced          |
|                 |               |                |                   |           |             | Select t | ab to change conf |
|                 |               |                |                   |           |             |          |                   |
|                 |               |                |                   |           |             |          |                   |
|                 |               |                |                   |           |             |          |                   |
|                 |               | CQ i           | n message         | K1ABC     |             |          |                   |
|                 |               | My Ca          | ll in message     | K1ABC     |             |          |                   |
|                 |               | [ransm]        | itted message     | K1ABC     |             |          |                   |
|                 |               | N              | ew DXCC           | K1ABC     |             |          |                   |
|                 |               |                | lew Call          | KIABC     |             |          |                   |
|                 |               |                |                   | 0         |             |          |                   |
|                 |               |                |                   |           |             |          |                   |
|                 |               |                |                   |           |             |          |                   |
|                 |               |                |                   |           |             |          |                   |
|                 |               |                |                   |           |             |          |                   |
|                 |               |                |                   |           |             |          |                   |
|                 |               |                |                   |           |             |          |                   |
|                 |               |                |                   |           |             |          |                   |
|                 |               |                |                   |           |             | (        | K Cancel          |

### Fenster so gelassen

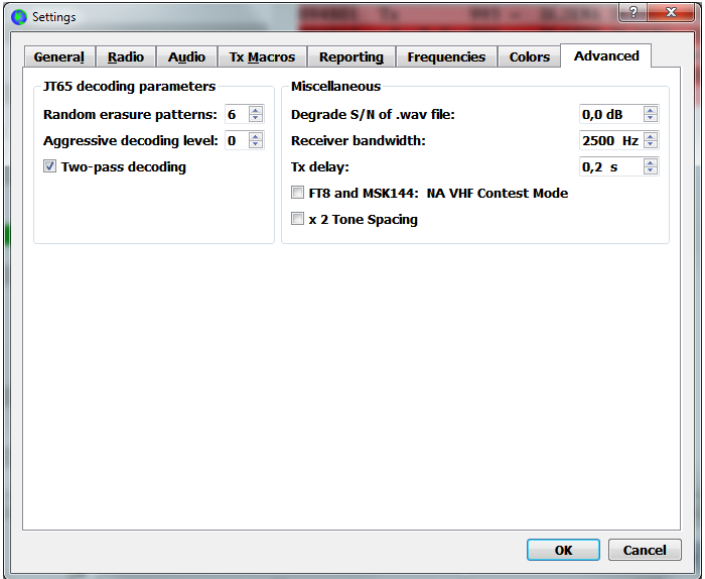

## Samples aus Internet geladen

| e      |          | Progress | <u>A</u> bor  |
|--------|----------|----------|---------------|
| 🔽 鷆 sa | mples    | 100%     | Cloce         |
| Þ 🔽 🄰  | FT8      | 100%     | Cluse         |
| Þ 🔽 🄰  | ISCAT    | 100%     | Refre         |
| Þ 🔽 🄰  | JT4      | 100%     |               |
| Þ 🔽 🄰  | JT65     | 100%     | <u>D</u> etai |
| Þ 🔽 🄰  | JT9+JT65 | 100%     |               |
| Þ 🔽 🄰  | JT9      | 100%     |               |
| Þ 🔽 🄰  | MSK144   | 100%     |               |
| Þ 🔽 🄰  | QRA64    | 100%     |               |
| Þ 🔽 🄰  | WSPR     | 100%     |               |
|        |          |          |               |
|        |          |          |               |

### Logdaten vom WSJT-X

Die Daten werden unter ...AppData/Local/WSJT-X abgelegt. Datei: wslt\_log.adi enthält das Log

|                                                                  | - D. AND. OF NEW CO.               |                  | _                 |                         |                    |     | X |
|------------------------------------------------------------------|------------------------------------|------------------|-------------------|-------------------------|--------------------|-----|---|
| Braun 🕨 AppData                                                  | ► Local ► WSJT-X ►                 |                  | _                 | <b>▼ *</b> <sub>7</sub> | WSJT-X durchsuchen |     | Q |
| <u>D</u> atei <u>B</u> earbeiten <u>A</u> nsicht E <u>x</u> tras | ?                                  |                  |                   |                         |                    |     |   |
| Organisieren 🔻 🛛 In Bibliothek auf                               | nehmen 🔻 🛛 Freigeben für 🔻 🛛 Brenn | en Neuer Ordner  |                   |                         | 8==                | • 🔳 | 0 |
| 🔶 Favoriten                                                      | Name                               | Änderungsdatum   | Тур               | Größe                   |                    |     |   |
|                                                                  | 퉬 save                             | 27.10.2017 11:59 | Dateiordner       |                         |                    |     |   |
| 📃 Desktop 🗏                                                      | ALL                                | 27.10.2017 11:59 | Textdokument      | 410 KB                  |                    |     |   |
| 🥽 Bibliotheken                                                   | azel.dat                           | 28.09.2017 16:54 | DAT-Datei         | 1 KB                    |                    |     |   |
| 📔 Bilder                                                         | false_decodes                      | 21.09.2017 13:32 | Textdokument      | 0 KB                    |                    |     |   |
| Dokumente                                                        | jt9_wisdom.dat                     | 27.10.2017 11:45 | DAT-Datei         | 7 KB                    |                    |     |   |
| 👌 Musik                                                          | refspec.dat                        | 27.10.2017 11:59 | DAT-Datei         | 203 KB                  |                    |     |   |
| Videos                                                           | timer.out                          | 27.10.2017 11:45 | OUT-Datei         | 1 KB                    |                    |     |   |
| 🤣 Heimnetzgruppe                                                 | 🔊 WSJT-X                           | 27.10.2017 11:59 | Konfigurationsein | 13 KB                   |                    |     |   |
| 🥦 Braun                                                          | 📋 wsjtx                            | 27.10.2017 11:49 | Textdokument      | 16 KB                   |                    |     |   |
| 🛀 Computer                                                       | 🛋 wsjtx_log                        | 27.10.2017 11:49 | ADI-Datei         | 52 KB                   |                    |     |   |
| 💒 C1-System (C:)                                                 | wsjtx_wisdom.dat                   | 27.10.2017 11:45 | DAT-Datei         | 4 KB                    |                    |     |   |
| 👝 D2-DatenHD2 (D:) 🚽                                             |                                    |                  |                   |                         |                    |     |   |
| 11 Elemente                                                      |                                    |                  |                   |                         |                    |     |   |

#### Schlussbemerkung:

Dies ist nur ein Schnelleinstieg in das Programm WSJT-X. Mit diesem Programm deckt man alle gängigen Mode (JT65, JT9, FT8) für HF ab.

Jeder muss selbst entscheiden, ob diese Betriebsarten für ihn die Richtigen sind. Allemal ist es es wert das Programm mal auszuprobieren.

FT8 eignet sich besonders mit kleiner Leistung zur DX-Jagt. Bedingt durch das Funktionsprinzip ist der Datenaustausch im QSO natürlich eingeschränkt.

Beachtenswert ist die Aktivität auf den Bändern unter FT8.

Viel Spaß beim Ausprobieren ....

73 Harald, DL1THB